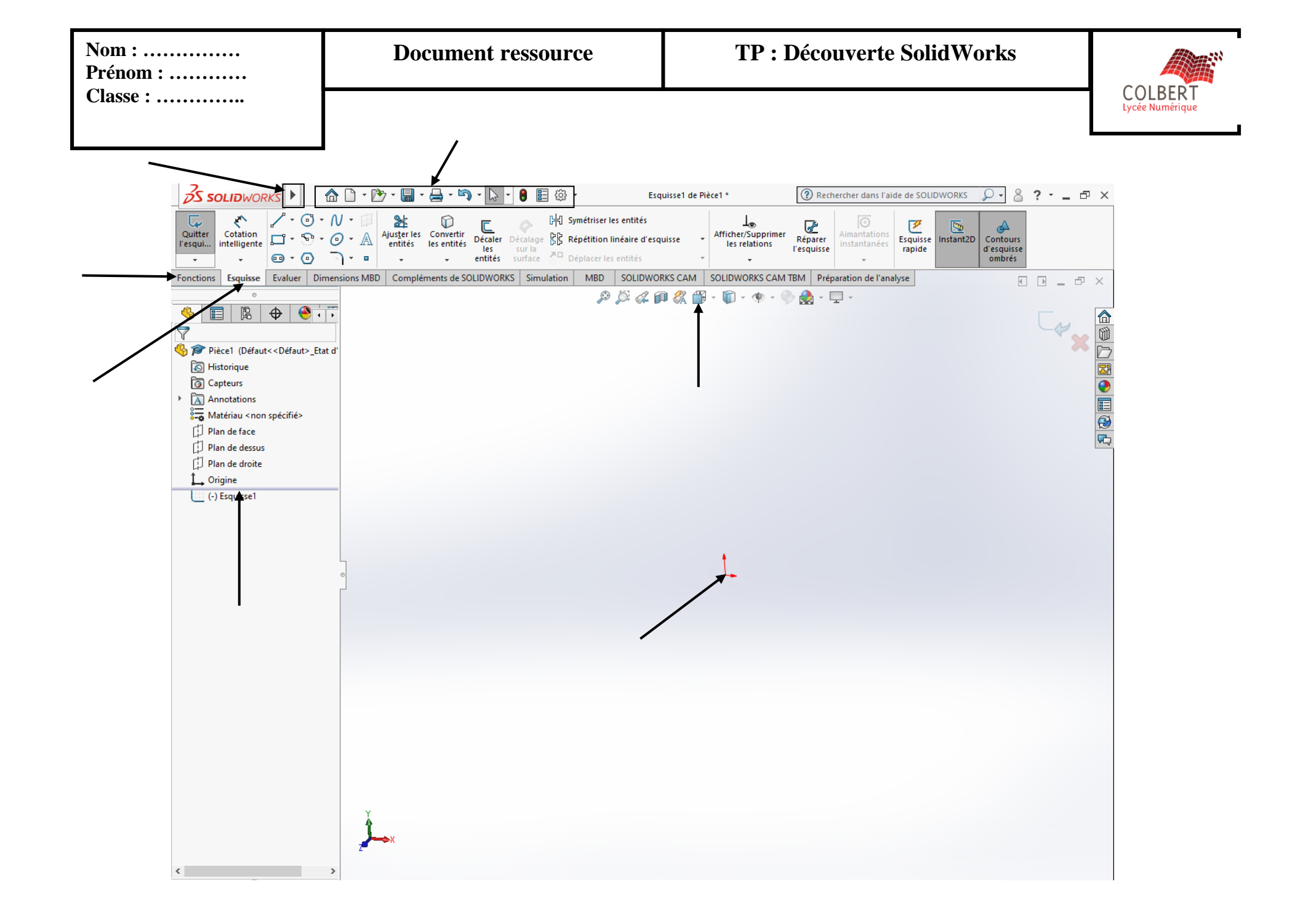

| Nom :<br>Prénom :<br>Classe : | Document ressource                                                         | TP : découver | te SolidWorks               |  |
|-------------------------------|----------------------------------------------------------------------------|---------------|-----------------------------|--|
| Pour lancer Soli              | dWorks cliquer 2 fois sur l'icône +nouveau                                 | + pièce p     | ouis OK et agrandi —.       |  |
| Icônes                        | Signification des icônes                                                   | Icônes        | Signification des icônes    |  |
| Barre d'Outils d'Esquisse     |                                                                            |               | Barre d'Outils de Fonctions |  |
|                               | Sélectionner                                                               | G             |                             |  |
| 2                             | Esquisse – créer une nouvelle esquisse ou éditer<br>une nouvelle esquisse. |               |                             |  |
| 2                             | Cotation - dimensionner un eesquisse                                       | ÷             |                             |  |
| $\sim$                        |                                                                            |               |                             |  |
| €                             |                                                                            |               |                             |  |
|                               |                                                                            | \$2           |                             |  |
|                               |                                                                            | 000           |                             |  |
| F                             |                                                                            |               |                             |  |
| ¥                             |                                                                            | <u>\x</u> *   |                             |  |
| Д                             |                                                                            |               |                             |  |
|                               |                                                                            | V             |                             |  |
| Barre d'Outils d'Affichage    |                                                                            |               | Barre d'Outils d'affichage  |  |
| Q                             |                                                                            | 3             |                             |  |
| ũ,                            |                                                                            | ÷             |                             |  |

**6** -

QI